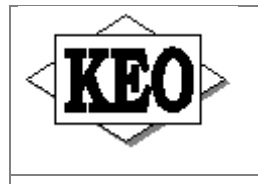

# Banícka bl.2, P.O.Box 97, 990 01 Veľký Krtíš

web.stránka: www.keo.sk e-mail: keo@keo.sk tel.: 047/48 30 835, 48 30 845

Vážený užívateľ programu KEO,

zasielame Vám nový modul Konsolidovaná závierka. Pred inštaláciou si užívateľ musí skontrolovať aktuálne verzie požadovaných podsystémov na disku. Aktualizované moduly a požadované verzie sú nasledovné :

| Základný modul v7.23         | - požadovaná verzia na disku minimálne v7.10         |
|------------------------------|------------------------------------------------------|
| Účtovníctvo v7.17            | <ul> <li>požadovaná verzia na disku v7.16</li> </ul> |
| Konsolidovaná závierka v1.01 | - úvodná verzia                                      |

Postup inštalácii:

- 1. Ukončite program KEO.
- 2. Z adresára ZAK-723 nainštalujte Základný modul v7.23.
- 3. Z adresára UCT-717 nainštalujte modul Účtovníctvo v7.17.
- 4. Z adresára KON-101 nainštalujte modul Konsolidovaná závierka v1.01
- 5. Spustite program KEO a cez voľbu /Inštalácia a číselníky /Parametre spracovania /Licenčné číslo doplňte licenčné číslo posielané v prílohe. Toto licenčné číslo Vám zabezpečí prístup do nového modulu.
- 6. Ukončite program KEO a znova ho spustite.
- Nový modul bude v základnej ponuke programu KEO prístupný pod voľbou č.6 KONSOLIDOVANÁ ZÁVIERKA.

Užívateľom sieťových verzií je nutné inštalovať aj sieťovú nadstavbu z adresára LAN !

Popis zmien podľa modulov :

## Adresár ZAK-7.23 – Základný modul v7.23

1. Prispôsobenie programu pre nový model Konsolidovaná závierka

## Adresár UCT-717 – Účtovníctvo v7.17 a adresár KON-101 – Konsolidovaná závierka

# Konsolidovaná závierka

Postup vytvorenia konsolidovaného výkazu súvahy a výkazu ziskov a strát pozostáva z troch krokov. Tomuto postupu zodpovedajú aj tri ponuky v programe, ktoré sú aj rovnako pomenované. Pred spustením programu doporučujeme najprv vytvoriť všetky spojovacie súbory výkazov súvahy a ziskov a strát pre konsolidovanú závierku v module Účtovníctvo pre všetky organizácie vstupujúce do konsolidácie.

#### Kontroly :

- Súvaha (riadok 125 stĺpec 5) a Výkaz ziskov a strát (riadok 138 stĺpec 3) - hodnoty sa musia rovnať

V účtovníctve na otázku Vytvoriť spojovací súbor na disketu pre AZUV zadajte N a na ďalšiu otázku Vytvoriť spojovací súbor pre konsolidovaný výkaz zadajte A.

## 1.Vytvorenie agregovaného výkazu (ponuka 1.Agregovaný výkaz)

Prvým krokom je doplnenie výkazov jednotlivých organizácií (účtovných jednotiek) pre ktoré má prebehnúť konsolidácia. Výkazy môžu byť doplnené manuálne (funkčná kláves F4-Editovať), alebo môžu byť načítané zo spojovacieho súboru vytvoreného programom KEO a EBS (funkčná kláves F3-Načítať). Postup je nasledovný. Pre každý nový výkaz je potrebne najprv doplniť identifikačné údaje organizácie pre súvahu a tiež pre výkaz ziskov a strát. Pomocou klávesy F3 výkaz načítať zo spojovacieho súboru, alebo pomocou klávesy F4 vyplniť výkaz manuálne. Pre každý výkaz je možné vyhotoviť kontrolný opis v tvare výkazu súvahy, alebo výkazu ziskov a strát.

Ak sú doplnené výkazy všetkých účtovných jednotiek vstupujúcich do konsolidácie, je potrebné vytvoriť pomocou funkčnej klávesy F7-Agregovaný výkaz. Výkaz je vytvorený pre organizáciu, ktorá je označená editačným kurzorom. Napríklad ak sa kurzor nachádza v druhom riadku, agregovaný výkaz sa vytvorí pre organizáciu, ktorá je v druhom riadku. Po stlačení klávesy F7 a doplnení potrebných údajov sa vytvorí agregovaný výkaz v tvare pôvodného výkazu súvahy, alebo výkazu ziskov a strát, ktorý obsahuje zosúčtované údaje všetkých doplnených účtovných jednotiek. Z agregovaného výkazu vyhotoviť kontrolný opis.

## 2. Doplnenie konsolidačných operácií (ponuka 2. Konsolidačné operácie)

Ďalším krokom je doplnenie konsolidačných operácií. Po doplnení nových konsolidačných operácií alebo po zmene údajov je potrebné vyhotoviť kontrolný opis. Doporučujeme začať s doplňovaním konsolidačných operácií až po definitívnom odsúhlasení údajov agregovaného výkazu. Konsolidačné operácie doplňujeme plusovou alebo mínusovou hodnotou. Po doplnení na otázku Sú konsolidované operácie v poriadku najskôr potvrdíte N a prejdite výkaz klávesom Enter – tým sa zabezpečí prepočet súčtových riadkov. Po vykonaní tohto kroku výkaz ukončíte klávesom Escape a na otázku Sú konsolidované operácie v poriadku zadajte A – tým celý výkaz definitívne uložíte.

## 3. Vytvorenie konsolidovaného výkazu (ponuka 3. Konsolidovaný výkaz)

Posledným krokom je vytvorenie konsolidovaného výkazu. Táto činnosť prebieha rovnakým spôsobom ako vytvorenie výkazu v programe KEO alebo EBS. Výsledkom je vytvorenie tlačovej podoby konsolidovaného výkazu a vytvorenie spojovacieho súboru pre program AZUV.

Kontroly:

 Konsolidovaná súvaha (riadok 128 stĺpec 3) a Konsolidovaný výkaz ziskov a strát (riadok 140 stĺpec 3) – hodnoty sa musia rovnať

KEO.s.r.o.